## alegramed

# A Cómo acceder A a los beneficios Entrar a la guardia

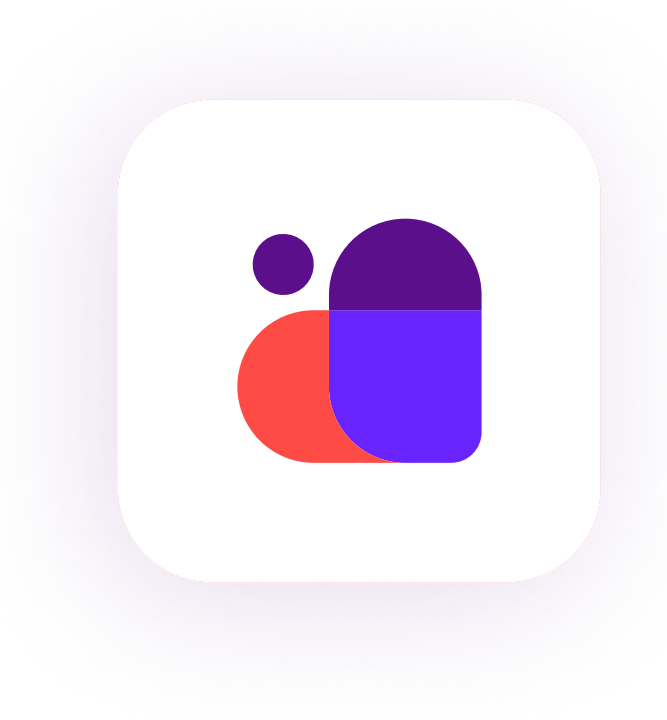

Descargá o actualizá la app de Alegramed

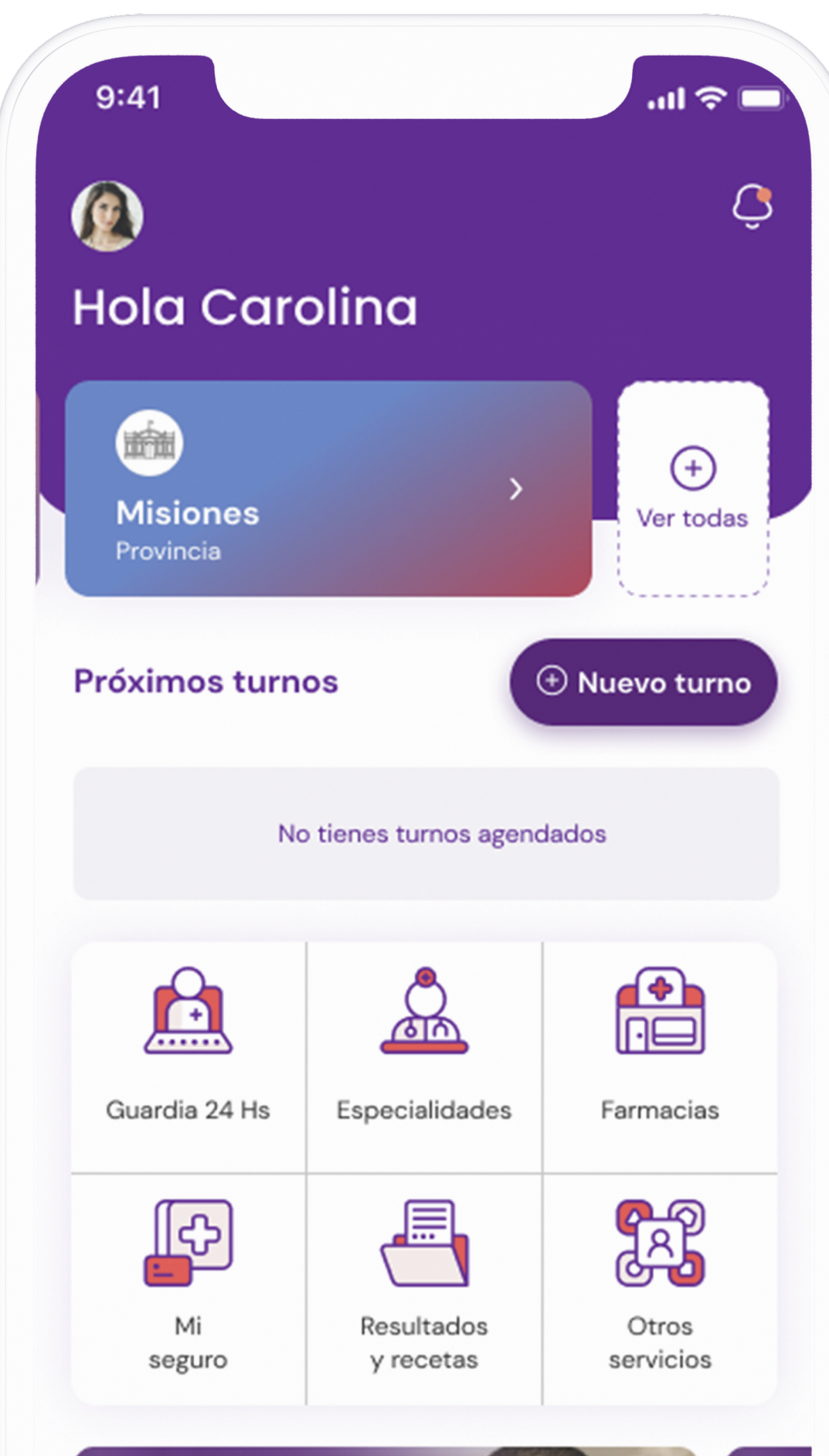

01

#### Seleccioná tu **credencial Misiones**

Cuando selecciones tu credencial tendrás acceso a Entrar a la guardia.

| AlegraMed Ale<br>AlegraMed Ele<br>Ale<br>Ale<br>Ale<br>Mibilletera Menú                                                                   | 9:41                                                                                                 | ·III 令            |
|----------------------------------------------------------------------------------------------------|----------------------------------------------------------------------------------------------------|-------------------|
|                                                                                                    | < Credenciales                                                                                       |                   |
| 02                                                                                                    | Misiones<br>Juan Manual De La Peña                                                                   | >                 |
| Ingresá a la sección:                                                                                                    | Atención de guardia, lunes a<br>viernes de 08 a 20 horas.<br>Servicio gratuito                       | >                 |
| <b>Entrar a la guardia</b><br>Una vez seleccionada la credencial, podés                                                                   | Turnos para especialidades,<br>campañas de salud<br>Servicio gratuito                                | >                 |
| clickear en la opción Atención de guardia.                                                                                                | Pasaporte sanitario                                                                                  | >                 |
|                                                                                                    | Solicitar turno                                                                                      | >                 |
|                                                                                                    | <u>E</u> Entrar a la guardia                                                                         | >                 |
| ):41 🗢 🗖                                                                                                    |                                                                                                    |                   |
| Guardia médica                                                                                                    |                                                                                                    |                   |
| Estás usando la Credencial Misiones                                                                                                    |                                                                                                    |                   |
| Motivo de consulta<br>Para poder brindarte una mejor atención<br>necesitamos más detalles, por favor<br>completá el campo a continuación: | 02                                                                                                   |                   |
| otivo                                                                                                    | 03                                                                                                   |                   |
| Ej: Dolor abdominal, nauseas y debilidad                                                                                                  | Escribí el motivo<br>de tu consulta                                                                  |                   |
| Activa tus permisos<br>Habilita los permisos de cámara,<br>micrófono y archivos para una mejor                                            | Dentro de la sección de guardia, escribí e<br>de tu consulta. <mark>Cuantos más detalles co</mark> n | el moti<br>nplete |

el motivo de tu consulta. Cuantos más detalles completes, mejor será el servicio que podramos brindarte.

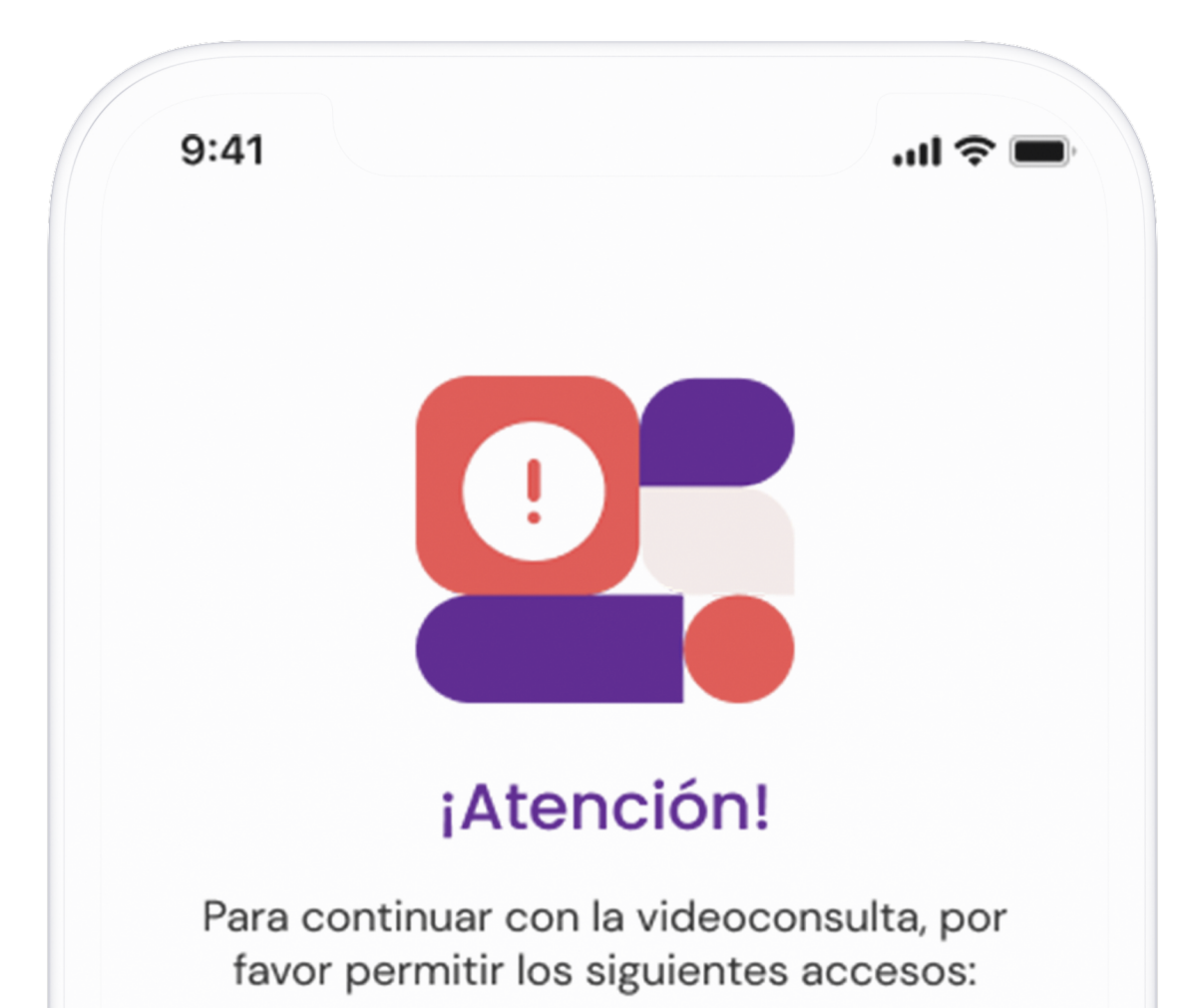

Home

experiencia en tu videoconsulta.

ightarrow Continuar

**\_** 

Mi billetera

 $\equiv$ 

Menú

Credenciales

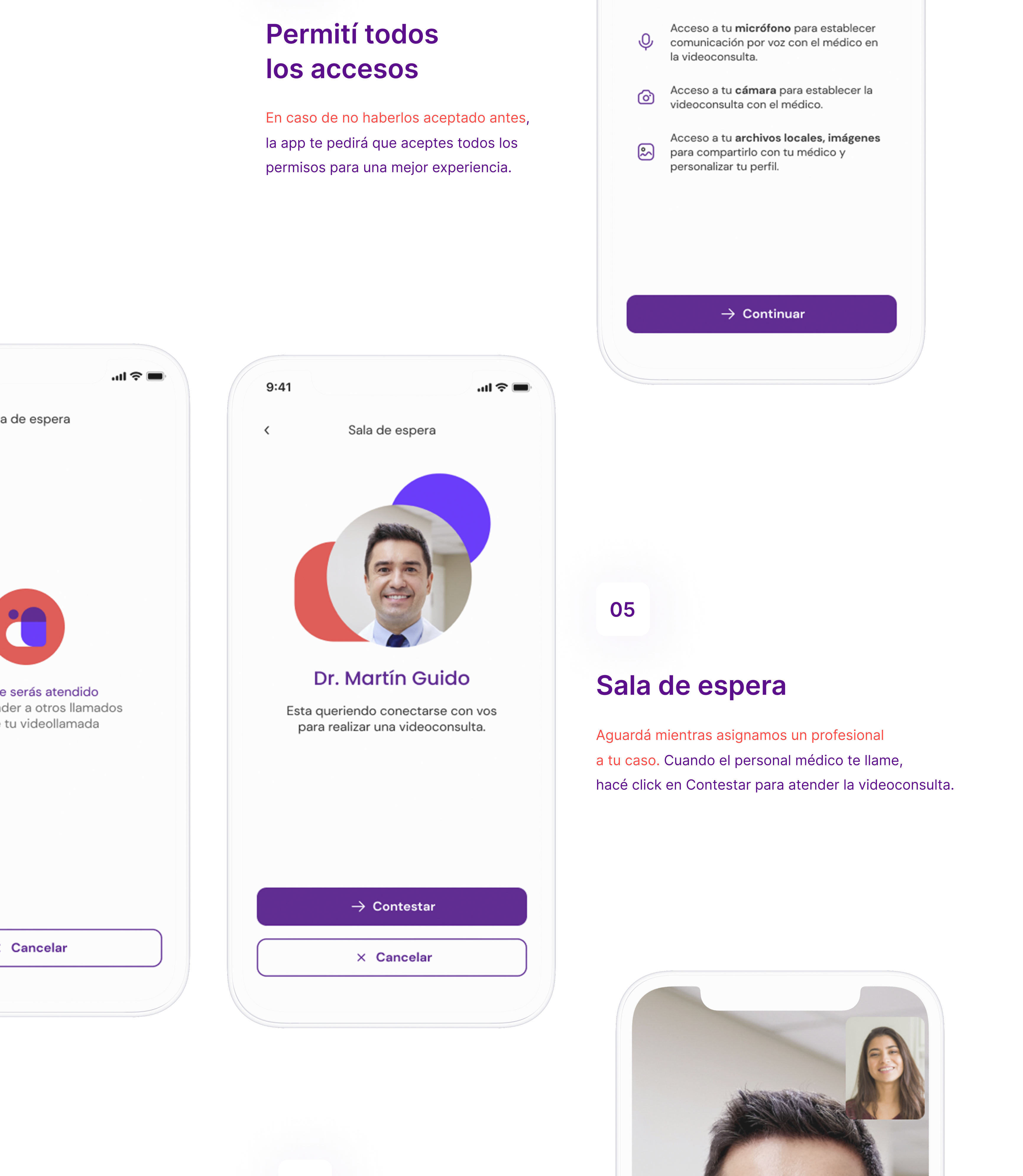

## 06

## Realizá la videoconsulta con el médico asignado

Explicale al personal médico tu caso con el mayor nivel de detalle posible. Recomendamos tener la cámara prendida en un lugar con buena luz y buena conexión a Internet.

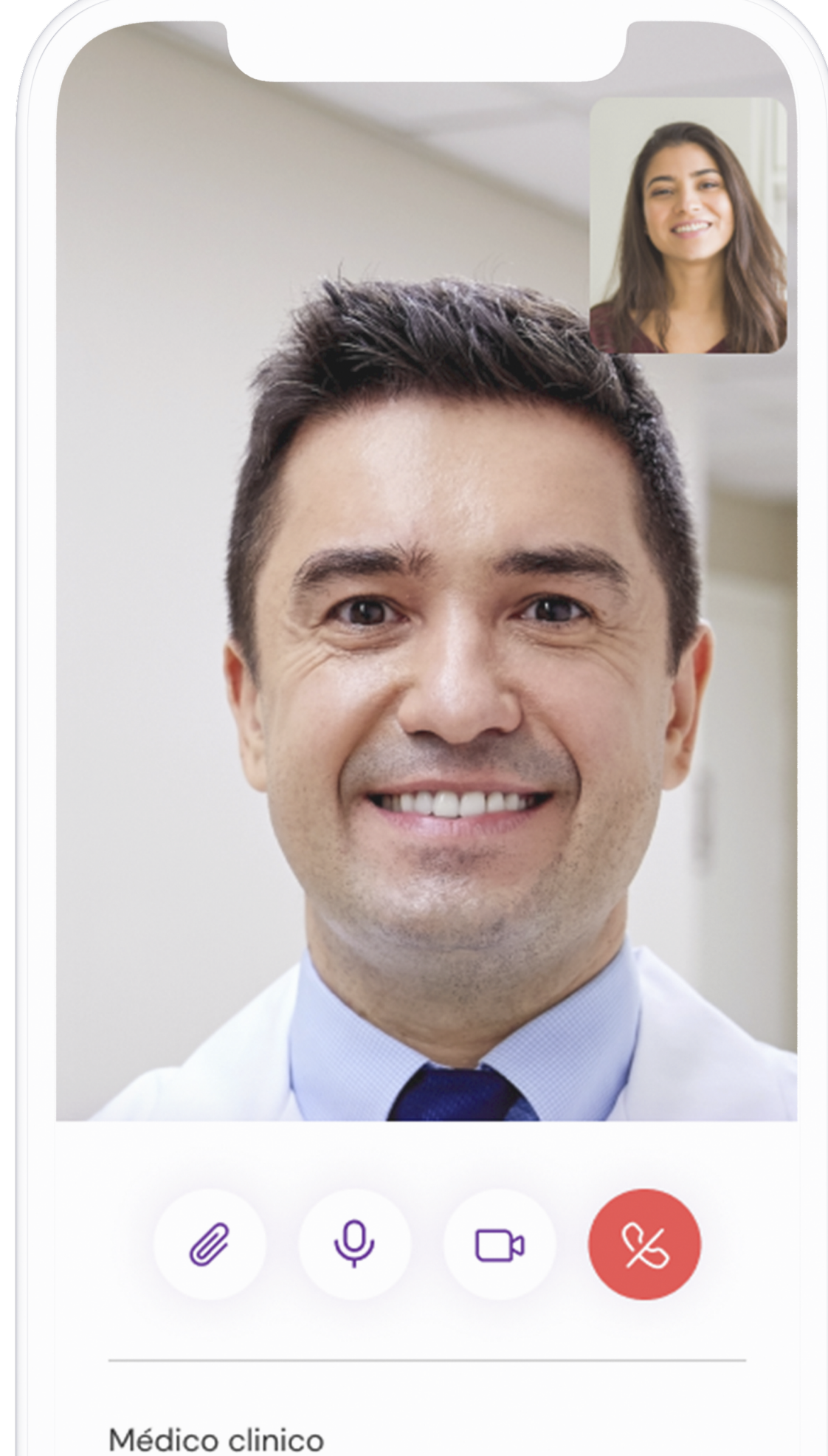

| K Er                                             | n videoconsulta                                   |           |
|--------------------------------------------------|---------------------------------------------------|-----------|
| (!) Video en<br>La llamada si<br>volvé a la llar | <b>pausa</b><br>igue en curso, adjunta tu<br>nada | archivo y |
|                                                  | Volver a la lla                                   | mada >    |
| rchivos adjunt                                   | tos                                               |           |
| Archivo                                          |                                                   |           |
| Ecografía.pdf                                    |                                                   | >         |
|                                                  |                                                   |           |
| Ø                                                | Adjuntar archivo                                  |           |
|                                                  | Senviar 🕄                                         |           |
|                                                  |                                                   |           |
|                                                  |                                                   |           |
|                                                  |                                                   |           |

| Dr.  | Martín Guido |  |
|------|--------------|--|
| Matr | ícula 45.009 |  |

07

### Archivos que el usuario lesee compartir

esta sección podrás adjuntar todos los archivos studios, análisis, etc) que el profesional te pida ara poder hacer tu diagnóstico.

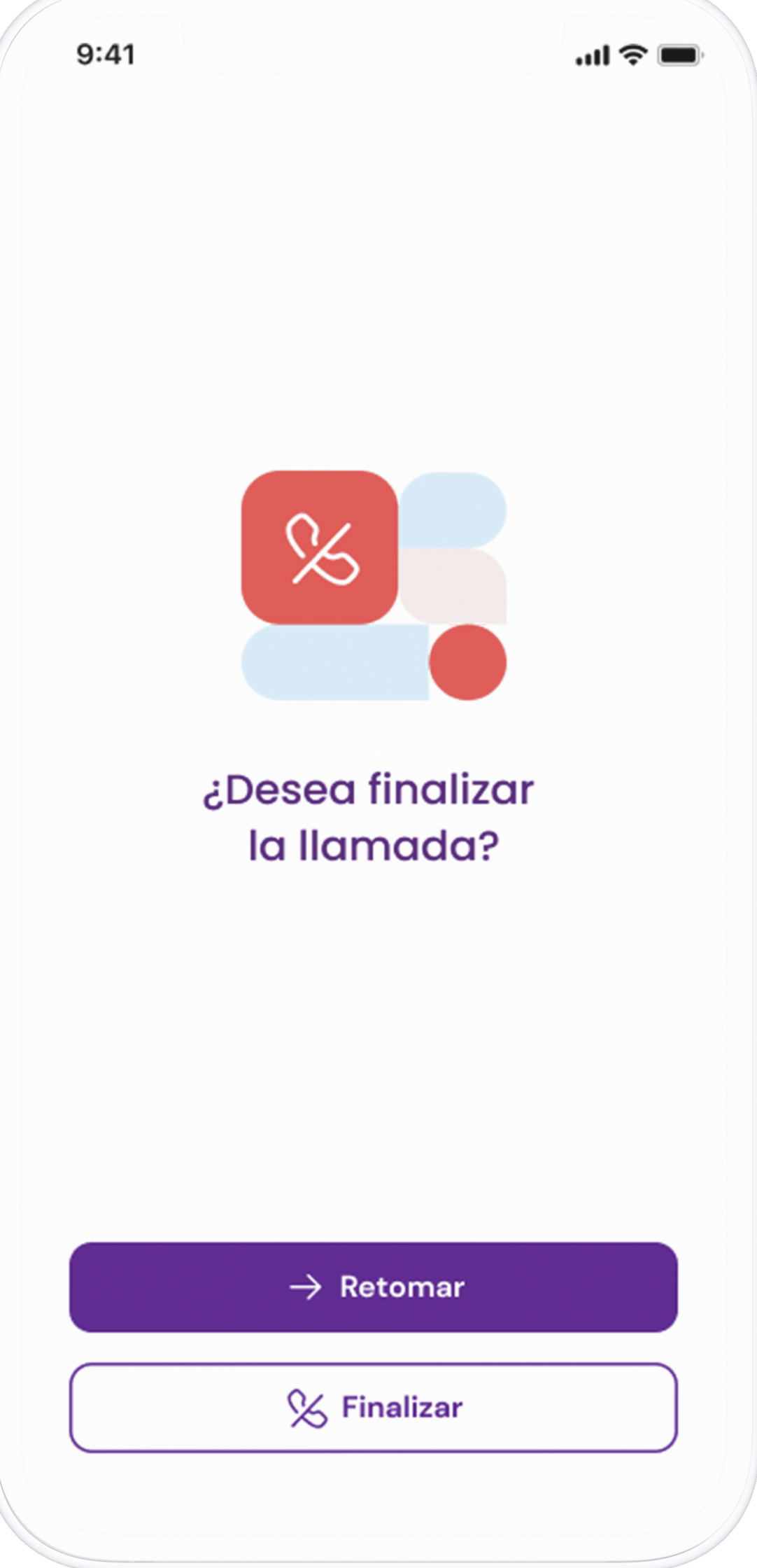

Descargá nuestra app

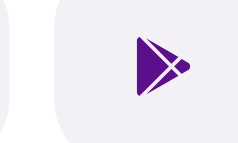

80

## Finalizá tu consulta

Listo, tu videoconsulta de guardia fue realizada con éxito. Si te olvidaste de algo o te surgió alguna duda y querés retomar la conversación podés clickear en Retomar.